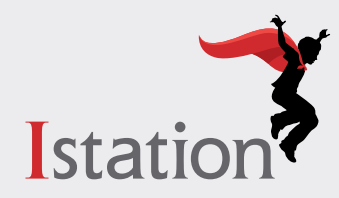

Debe descargar Istation antes de usar Clever para iniciar la sesión. **Haga clic aquí** para obtener las instrucciones de descarga. Siga los pasos a continuación para iniciar la sesión, ya sea usando el nombre de usuario y la contraseña o mediante la credencial de Clever que el maestro de su hijo le haya proporcionado.

# Método de inicio de sesión mediante nombre de usuario y contraseña

### Paso 1

- Vaya a la página de inicio de sesión de Clever para el distrito escolar de su estudiante y haga clic en el enlace de Clever.
- Si no sabe dónde encontrar el enlace de Clever de la página de inicio de sesión de su distrito, o si la página no está disponible, puede ir a **clever.com/login** y buscar el nombre de la escuela de su estudiante.
- Ingrese el nombre de usuario y la contraseña del distrito, según provistos por el maestro de su hijo. Haga clic en **Sign In**.

#### School District Mergene denset? Lags halth Active Directory Henring traubilit? Gen helps logging 12 Cierce Arage ray in Cierce Arage ray in Cierce

| Log in                     |                                               |
|----------------------------|-----------------------------------------------|
| Search for your school     | Clever                                        |
| Figure actual marrie form. | 吕문                                            |
|                            | Chiver Rodyvingia<br>District externin lug in |

## Paso 2

• Haga clic en Log in with Active Directory.

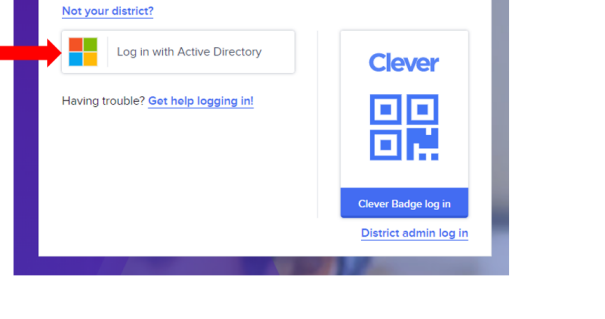

District

## Paso 3

- Ingrese el nombre de usuario y la contraseña del distrito de su hijo, según provistos por el maestro de su hijo.
- Haga clic en Sign In.

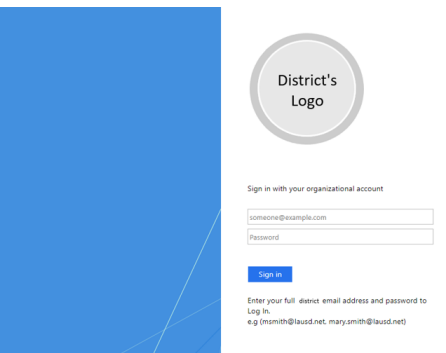

# Método de inicio de sesión con la credencial de Clever

## Paso 1

- Vaya a la página de inicio de sesión de Clever para el distrito escolar de su estudiante y haga clic en el enlace de Clever.
- Si no sabe dónde encontrar el enlace de Clever de la página de inicio de sesión de su distrito, o si la página no está disponible, puede ir a **clever.com/login** y buscar el nombre de la escuela de su estudiante.
- Si el maestro de su hijo proporcionó una credencial de Clever, haga clic en el botón de **Clever Badge log in** desde la página de inicio de sesión de Clever.

## Paso 2

• Puede que Clever.com solicite usar la cámara de su computadora. Haga clic en **Allow**.

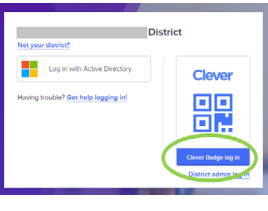

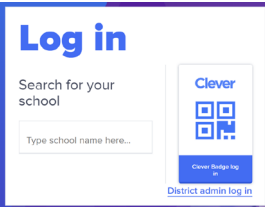

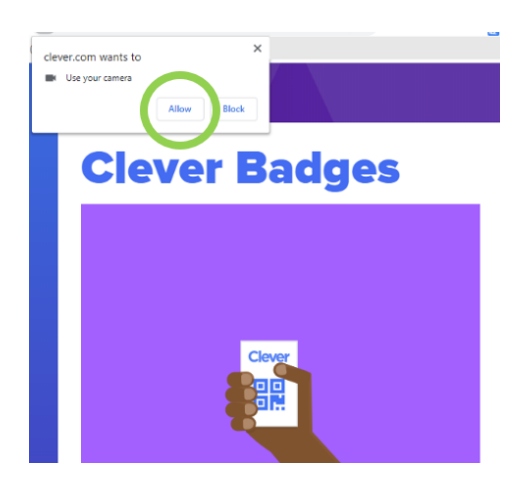

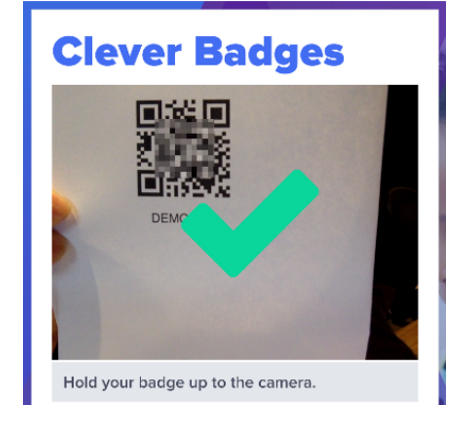

# Paso 3

• Posicione su credencial de Clever frente a la cámara de su computadora y espere a que aparezca la marca de verificación verde.

#### Paso 4

• Una vez que usted ingrese al portal de Clever, haga clic en el icono de la aplicación de **Istation**.

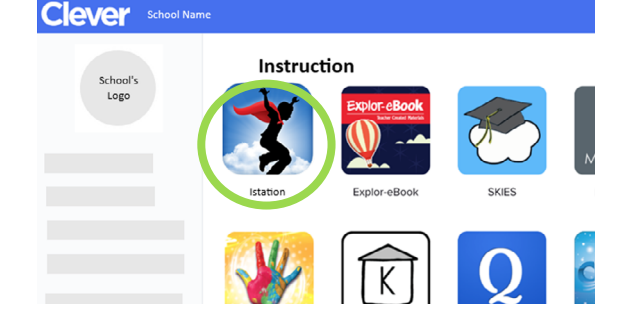

Para más información sobre Istation, visite:

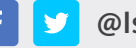

@Istationed

www.istation.com/Support

Istation